## Instructivo para solicitar turnos:

-Acceder a la página web e iniciar sesión; de no poseer usuario, se podrá crear uno allí mismo.

http://sistemasnacionales.mincyt.gob.ar/gestion\_turnos.php

- Click en Ir al Sitio
- En el portal principal, ir al botón Solicitudes,
- En el menú de la izquierda, click en Nueva
- Click en Rayos X
- Elija Laboratorio: Centro de Investigaciones Geológicas
- Seleccionar el tipo de equipo a utilizar: DRX PANalytical X'Pert PRO
- Seleccionar su categoría: Grupo Fundador, Otra Institución, Empresas, etc

 En el calendario, seleccionar "Continuar sin elegir un horario" en la parte inferior derecha. En caso de que no aparezca esta opción, arriba en la parte derecha (donde figura una silueta) se deberá cambiar el perfil a Institucional u Otra Institución, según corresponda.

- En misceláneo, click en continuar

- Especificar número de muestras y toda aquella información extra sobre las muestras, click en continuar

 En proyecto, seleccionar el tipo de proyecto al cual pertenecen las muestras. Si es una Tesis de Licenciatura o Doctoral, indicarlo junto con el título y si está asociada a algún proyecto del tipo PIP o PICT, entre otros.

En caso de no poseer un proyecto se deberá crear uno nuevo, para ello click en Crear un nuevo proyecto y completar los campos requeridos.

- Finalización de la solicitud, allí se muestra una vista previa de toda la información.